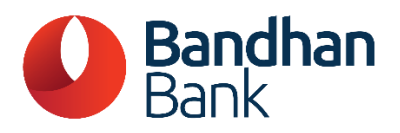

# User guide for authentication using Aadhaar credentials

# I. <u>Process for online mandate authentication:</u>

Please note that these are dummy screens and are for illustration purposes only.

# 1. Request Initiation-

- The customer will access the web page using the link provided by any merchant or sponsor bank.
- The customer will input the mandate details and submit them.
- The request raised by the customer for creation/registration will also be captured.

- The customer will select one of the options Net Banking or Debit Card or Aadhaar.
- If the 'Aadhaar' option is selected, the customer will be re-directed to the NPCI ONMAGS portal.
- The mandate information will be displayed to the customer. The customer will review the details of the mandate.
- The customer must tick all the checkboxes. If the customer does not select all the checkboxes, they will not be allowed to proceed with mandate request authentication.
- If satisfied with the mandate details, the customer can click on 'Continue' and proceed with mandate request authentication.
- If not satisfied with the mandate details, the customer can click the 'Cancel' button.
- After clicking 'Continue' in the NPCI ONMAGS Portal, the customer will be prompted to enter their Aadhaar credentials.
- The customer must ensure that the Aadhaar Number is active and linked to their bank account.
- If the customer's details match with the details entered in the mandate fields, they will be allowed to proceed, otherwise, the request will be rejected.

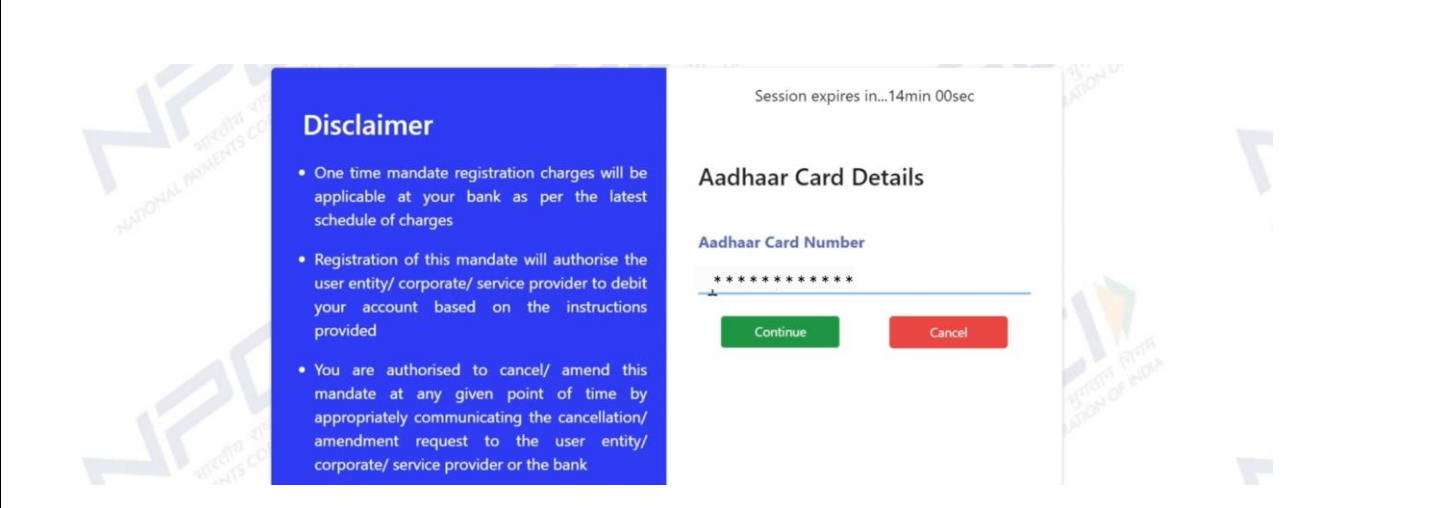

- The customer will be asked to enter the OTP (received from UIDAI) which will be sent to the mobile number linked with the Aadhaar.
- The customer should enter the correct OTP and click on the 'Continue' button.
- Subsequently, the customer will receive an OTP from the bank (to the mobile number registered with the bank), which must be entered.
- Upon successful authentication, the online mandate request will be accepted.

|    | Disclaimer                                                                                                    | Session expire<br>Please enter OTP sent l<br>register           | s in13min 14sec<br>by UIDAI on your Aadhaar<br>red mobile      |  |
|----|----------------------------------------------------------------------------------------------------|-----------------------------------------------------------------|----------------------------------------------------------------|--|
|    | Please proceed with OTP Authentication<br>process for Aadhaar card Authorization. Incase<br>of any discrepancy found you may cancel the<br>registration process else you may proceed with<br>OTP Authentication       | OTP<br>Confirm OTP                                              | · · · · · · · · · · · · · · · · · · ·                          |  |
| -2 |                                                                                                    | Cantinue                                                        | Cancel                                                         |  |
|    |                                                                                                    |                                                                 |                                                                |  |
|    | Disclaimer                                                                                                    | Session expire<br>Please enter OTP sent b<br>account reg        | s in12min 55sec<br>by xxxx Bank on your bank<br>istered mobile |  |
|    | Disclaimer<br>Please proceed with OTP Authentication<br>process for Bank Authorization. Incase of any<br>discrepancy found you may cancel the<br>registration process else you may proceed with<br>OTP Authentication | Session expire<br>Please enter OTP sent b<br>account reg<br>OTP | s in12min 55sec<br>by xxxx Bank on your bank<br>istered mobile |  |

#### 4. Display message-

A confirmation message will be displayed on the screen for either;

- a) Approved request
  - Or,
- b) Rejected request (the reason for rejection will be displayed)
- a) Mandate Accepted

| Mandate Approval Automation        |  |
|------------------------------------|--|
| Transaction Status                 |  |
| UMRN Number                        |  |
| BDBL7022803247001008               |  |
| Message Id                         |  |
| 8281ae74642e4812961c6102cfd773a1   |  |
| NPCI Reference Id                  |  |
| 64dab7d1d4f5479a921b819fd1b0ad32   |  |
| Accepted                           |  |
| true                               |  |
| Acceptance Reference Number        |  |
| 50d6ab01-f71f-4f45-b516-076bac5dae |  |

b) Mandate Rejected

| Mandate Approval Automation      |  |
|----------------------------------|--|
| Transaction Status               |  |
| UMRN Number                      |  |
| BDBL7022803247001032             |  |
| Message Id                       |  |
| 42c1186aaecf4f92bcca56a4f787c158 |  |
| NPCI Reference Id                |  |
| badb1e02e30a4ecf8d4be911b4ab40c8 |  |
| Accepted                         |  |
| false                            |  |
| Reason Description               |  |
| Otp Verification Failure         |  |

## II. <u>Process for online mandate amendment:</u>

Please note that these are dummy screens and are for illustration purposes only.

1. Request Initiation-

- The customer will access the web page using the link provided by any merchant or sponsor bank.
- The customer will input the mandate details and submit them.
- The request raised by the customer for amendment will also be captured.

- The customer will select one of the options Net Banking or Debit Card or Aadhaar.
- If the 'Aadhaar' option is selected, the customer will be re-directed to the NPCI ONMAGS portal.
- The mandate information will be displayed to the customer. The customer will review the details of the mandate.
- The customer must tick all the checkboxes. If the customer does not select all the checkboxes, they will not be allowed to proceed with the mandate request authentication.
- If satisfied with the mandate details, the customer can click on 'Continue' and proceed with the mandate request authentication.
- If not satisfied with the mandate details, the customer can click on the 'Cancel' button.
- After clicking on the 'Continue' button on the NPCI ONMAGS Portal, the customer will be prompted to enter the Aadhaar credentials.
- The customer must ensure that the Aadhaar Number is active and linked to their bank account.
- If the customer's details match the details entered in the mandate fields, the customer will be allowed to proceed, otherwise, the request will be rejected.

| Disclaimer                                                                                                    | Session expires in14min 00sec       |                |
|----------------------------------------------------------------------------------------------------|-------------------------------------|----------------|
| <ul> <li>One time mandate registration charges will be<br/>applicable at your bank as per the latest<br/>schedule of charges</li> </ul>                                                                                                    | Aadhaar Card Details                |                |
| <ul> <li>Registration of this mandate will authorise the<br/>user entity/ corporate/ service provider to debit<br/>your account based on the instructions<br/>provided</li> </ul>                                                              | Aadhaar Card Number Continue Cancel |                |
| <ul> <li>You are authorised to cancel/ amend this<br/>mandate at any given point of time by<br/>appropriately communicating the cancellation/<br/>amendment request to the user entity/<br/>corporate/ service provider or the bank</li> </ul> |                                     | Andread Bridge |

- The customer will be asked to enter the OTP (received from UIDAI) which will be sent to the mobile number linked to their Aadhaar.
- The customer should enter the correct OTP and click on the 'Continue' button.
- Thereafter, the customer will receive an OTP from the bank (to the mobile number registered with the bank), which must be entered.
- Upon successful authentication, the online mandate request will be accepted.

|                       | OTP Auth                                                                                                    | ientication                                                                                      |  |
|-----------------------|----------------------------------------------------------------------------------------------------|--------------------------------------------------------------------------------------------------|--|
|                       |                                                                                                    |                                                                                                  |  |
| 125                   | Disclaimer                                                                                                    | Session expires in13min 21sec<br>Please enter OTP sent by xxxx Bank on your registered<br>mobile |  |
| Net on the second con | Please proceed with OTP Authentication<br>process for Debit card Authorization. Incase of<br>any discrepancy found you may cancel the<br>registration process else you may proceed with<br>OTP Authentication | OTP X X X X X X<br>Continue                                                                      |  |
| 26                    |                                                                                                    | Resend Disabled for 00min 19 Resend OTP Cancel                                                   |  |
| refra coar            | and the contr                                                                                                    | and a control of                                                                                 |  |

#### 4. Display message-

A confirmation message will be displayed on the screen for either;

- a) Approved Amendment Request
- Or,
- b) Rejected Amendment Request (the reason for rejection will be displayed).
- a) Mandate Amendment Accepted

| Mandate Approval Automation        | אוזטאא אוזטא אוזטא אוזטא אוזטא אוזטא אוזטא אוזטא אוזטא אוזטא אוזטא אוזטא אוזטא אוזטא אוזע אוזטא אוזע אוזטא אוז |
|------------------------------------|----------------------------------------------------------------------------------------------------|
| Transaction Status                 |                                                                                                    |
| UMRN Number                        |                                                                                                    |
| BDBL7022803247001008               |                                                                                                    |
| Message Id                         |                                                                                                    |
| 8281ae74642e4812961c6102cfd773a1   |                                                                                                    |
| NPCI Reference Id                  |                                                                                                    |
| 64dab7d1d4f5479a921b819fd1b0ad32   |                                                                                                    |
| Accepted                           |                                                                                                    |
| true                               |                                                                                                    |
| Acceptance Reference Number        |                                                                                                    |
| 50d6ab01-f71f-4f45-b516-076bac5dae |                                                                                                    |

b) Mandate Amendment Rejected

| Mandate Approval Automation      |  |
|----------------------------------|--|
| Transaction Status               |  |
| UMRN Number                      |  |
| BDBL7022803247001032             |  |
| Message Id                       |  |
| 42c1186aaecf4f92bcca56a4f787c158 |  |
| NPCI Reference Id                |  |
| badb1e02e30a4ecf8d4be911b4ab40c8 |  |
| Accepted                         |  |
| false                            |  |
| Reason Description               |  |
| Otp Verification Failure         |  |

#### III. <u>Process for online mandate cancellation:</u>

Please note that these are dummy screens and are for illustration purposes only.

#### 1. Request Initiation-

- The customer will access the web page using the link provided by any merchant or sponsor bank.
- The customer will input the mandate details and submit them.
- The request raised by the customer for cancellation will also be captured.

- The customer will select one of the options Net Banking or Debit Card or Aadhaar.
- If the 'Aadhaar' option is selected, the customer will be re-directed to the NPCI ONMAGS portal.
- The mandate information will be displayed to the customer. The customer will review the details of the mandate.
- The customer must tick all the checkboxes. If the customer does not select all the checkboxes, they will not be allowed to proceed with the mandate request authentication.

- If satisfied with the mandate details, the customer can click on 'Continue' and proceed with mandate request authentication.
- If not satisfied, the customer can click on the 'Cancel' button.
- After clicking on the 'Continue' button on the NPCI ONMAGS Portal, the customer will be prompted to enter the Aadhaar credentials.
- The customer must ensure that the Aadhaar Number is active and linked to their bank account.
- If the customer's details match the details entered in mandate fields, the customer will be allowed to proceed, otherwise, the request will be rejected.

| Disclaimer                                                                                                    | Session expires in14min 00sec |                    |
|----------------------------------------------------------------------------------------------------|-------------------------------|--------------------|
| <ul> <li>One time mandate registration charges will be<br/>applicable at your bank as per the latest<br/>schedule of charges</li> </ul>                                                                                                    | Aadhaar Card Details          |                    |
| <ul> <li>Registration of this mandate will authorise the<br/>user entity/ corporate/ service provider to debit<br/>your account based on the instructions<br/>provided</li> </ul>                                                              | Aadhaar Card Number           |                    |
| <ul> <li>You are authorised to cancel/ amend this<br/>mandate at any given point of time by<br/>appropriately communicating the cancellation/<br/>amendment request to the user entity/<br/>corporate/ service provider or the bank</li> </ul> |                               | All and a solution |

- The customer will be asked to enter the OTP (received from UIDAI) which will be sent to the mobile number linked with the Aadhaar.
- The customer should enter the correct OTP and click on the 'Continue' button.
- Thereafter, the customer will receive an OTP from the bank (to the mobile number registered with the bank) which will have to be entered.
- Upon successful authentication, the online mandate request will be accepted.

| 125                | Disclaimer                                                                                                    | Session exp<br>Please enter OTP ser<br>regis | ires in13min 14sec<br>nt by UIDAI on your Aadhaar<br>tered mobile | Color Book |
|--------------------|----------------------------------------------------------------------------------------------------|----------------------------------------------|-------------------------------------------------------------------|------------|
| Purrous manning co | Please proceed with OTP Authentication<br>process for Aadhaar card Authorization. Incase<br>of any discrepancy found you may cancel the<br>registration process else you may proceed with<br>OTP Authentication | OTP<br>Confirm OTP                           | · · · · · · · ·                                                   |            |
| 10                 |                                                                                                    | Cantinue                                     | Cancel                                                            | And the    |

| 20                 | Disclaimer                                                                                                    | Session expires in12min 55sec<br>Please enter OTP sent by xxxx Bank on your bank |  |
|--------------------|----------------------------------------------------------------------------------------------------|----------------------------------------------------------------------------------|--|
| Nerosu mananis cos | Please proceed with OTP Authentication<br>process for Bank Authorization. Incase of any<br>discrepancy found you may cancel the<br>registration process else you may proceed with<br>OTP Authentication |                                                                                  |  |
|                    |                                                                                                    | Resend Disabled for 00min 16 Resend OTP Cancel                                   |  |

# 4. Display message-

A confirmation message will be displayed on the screen for either;

- a) Approved Cancellation Request
  - Or,
- b) Rejected Cancellation Request (the reason for rejection will be displayed).
- a) Mandate Cancellation Accepted

| Mandate Approval Automation        |  |
|------------------------------------|--|
| Transaction Status                 |  |
| UMRN Number                        |  |
| BDBL7022803247001008               |  |
| Message Id                         |  |
| 8281ae74642e4812961c6102cfd773a1   |  |
| NPCI Reference Id                  |  |
| 64dab7d1d4f5479a921b819fd1b0ad32   |  |
| Accepted                           |  |
| true                               |  |
| Acceptance Reference Number        |  |
| 50d6ab01-f71f-4f45-b516-076bac5dae |  |

b) Mandate Cancellation Rejected

| Mandate Approval Automation      |  |
|----------------------------------|--|
| Transaction Status               |  |
| UMRN Number                      |  |
| BDBL7022803247001032             |  |
| Message Id                       |  |
| 42c1186aaecf4f92bcca56a4f787c158 |  |
| NPCI Reference Id                |  |
| badb1e02e30a4ecf8d4be911b4ab40c8 |  |
| Accepted                         |  |
| false                            |  |
| Reason Description               |  |
| Otp Verification Failure         |  |

# IV. <u>Process for online mandate suspension:</u>

Please note that these are dummy screens and are for illustration purposes only.

#### 1. Request Initiation-

- The customer will access the web page using the link provided by any merchant or sponsor bank.
- The customer will input the mandate details and submit them.
- The request raised by the customer for suspension will also be captured.

- The customer will select one of the options Net Banking or Debit Card or Aadhaar.
- If the 'Aadhaar' option is selected, the customer will be re-directed to the NPCI ONMAGS portal.
- The mandate information will be displayed to the customer. The customer will review the details of the mandate.
- The customer must tick all the checkboxes. If the customer does not select all the checkboxes, the customer will not be allowed to proceed with mandate request authentication.
- If satisfied with the mandate details, the customer can click on 'Continue' and proceed with mandate request authentication.
- If not satisfied with the mandate details, the customer can click on the 'Cancel' button.

- After clicking on the 'Continue' button on the NPCI ONMAGS Portal, the customer will be prompted to enter the Aadhaar credentials.
- The customer must ensure that the Aadhaar Number is active and linked to their bank account.
- If the customer's details match the details entered in mandate fields, the customer will be allowed to proceed, otherwise, the request will be rejected.

| Disclaimer                                                                                                    | Session expires in14min 00sec |             |  |
|----------------------------------------------------------------------------------------------------|-------------------------------|-------------|--|
| <ul> <li>One time mandate registration charges will be<br/>applicable at your bank as per the latest<br/>schedule of charges</li> </ul>                                                                                                    | Aadhaar Card Details          |             |  |
| <ul> <li>Registration of this mandate will authorise the<br/>user entity/ corporate/ service provider to debit<br/>your account based on the instructions<br/>provided</li> </ul>                                                              | Aadhaar Card Number           |             |  |
| <ul> <li>You are authorised to cancel/ amend this<br/>mandate at any given point of time by<br/>appropriately communicating the cancellation/<br/>amendment request to the user entity/<br/>corporate/ service provider or the bank</li> </ul> |                               | andror prov |  |

- The customer will be asked to enter the OTP (received from UIDAI) which will be sent to the mobile number linked with the Aadhaar.
- The customer should enter the correct OTP and click on the 'Continue' button.
- Thereafter, the customer will receive the OTP from the bank (to the mobile number registered with the bank) which will have to be entered.
- Upon successful authentication, the online mandate request will be accepted.

| 125 | Disclaimer                                                                                                    | Session expire<br>Please enter OTP sent<br>registe | es in13min 14sec<br>by UIDAI on your Aadhaar<br>ered mobile | COLOF ROA     |  |
|-----|----------------------------------------------------------------------------------------------------|----------------------------------------------------|-------------------------------------------------------------|---------------|--|
|     | Please proceed with OTP Authentication<br>process for Aadhaar card Authorization. Incase<br>of any discrepancy found you may cancel the<br>registration process else you may proceed with<br>OTP Authentication | OTP<br>Confirm OTP                                 | · · · · · · · · · · · · · · · · · · ·                       |               |  |
|     |                                                                                                    | Captinue                                           | Cancel                                                      | No. of Street |  |

| Disclaimer                                                                                                    | Session expires in12min 55sec<br>Please enter OTP sent by xxxx Bank on your bank<br>account registered mobile |
|----------------------------------------------------------------------------------------------------|----------------------------------------------------------------------------------------------------|
| Please proceed with OTP Authentication<br>process for Bank Authorization. Incase of ar<br>discrepancy found you may cancel the<br>registration process else you may proceed w<br>OTP Authentication | vith Cdutinue                                                                                                 |
|                                                                                                    | Resend Disabled for 00min 16                                                                                  |

4. Display message-

A confirmation message will be displayed on the screen for either;

- a) Approved Suspension Request Or,
- b) Rejected Suspension Request (the reason for rejection will be displayed)
- a) Mandate Suspension Accepted

| Mandate Approval Automation        |  |
|------------------------------------|--|
| Transaction Status                 |  |
| UMRN Number                        |  |
| BDBL7022803247001008               |  |
| Message Id                         |  |
| 8281ae74642e4812961c6102cfd773a1   |  |
| NPCI Reference Id                  |  |
| 64dab7d1d4f5479a921b819fd1b0ad32   |  |
| Accepted                           |  |
| true                               |  |
| Acceptance Reference Number        |  |
| 50d6ab01-f71f-4f45-b516-076bac5dae |  |

b) Mandate Suspension Rejected

| Mandate Approval         | Automation         |  |
|--------------------------|--------------------|--|
|                          | Transaction Status |  |
| UMRN Number              |                    |  |
| BDBL7022803247001032     |                    |  |
| Message Id               |                    |  |
| 42c1186aaecf4f92bcca56a  | 4f787c158          |  |
| NPCI Reference Id        |                    |  |
| badb1e02e30a4ecf8d4be9   | 11b4ab40c8         |  |
| Accepted                 |                    |  |
| false                    |                    |  |
| Reason Description       |                    |  |
| Otp Verification Failure |                    |  |

## V. <u>Process for online mandate revocation:</u>

Please note that these are dummy screens and are for illustration purposes only.

# 1. Request Initiation-

- The customer will access the web page using the link provided by any merchant or sponsor bank.
- The customer will input the mandate details and submit them.
- The request raised by the customer for suspension will also be captured.

- The customer will select one of the options Net Banking or Debit Card or Aadhaar.
- If the 'Aadhaar' option is selected, the customer will be re-directed to the NPCI ONMAGS portal.
- The mandate information will be displayed to the customer. The customer will review the details of the mandate.
- The customer must tick all the checkboxes. If the customer does not select all the checkboxes, the customer will not be allowed to proceed with mandate request authentication.
- If satisfied with the mandate details, the customer can click on 'Continue' and proceed with mandate request authentication.
- If not satisfied with the mandate details, the customer can click on the 'Cancel' button.
- After clicking the 'Continue' button on the NPCI ONMAGS Portal, the customer will be prompted to enter the Aadhaar credentials.
- The customer must ensure that the Aadhaar Number is active and linked to their bank account.
- If the customer's details match the details entered in mandate fields, the customer will be allowed to proceed, otherwise, the request will be rejected.

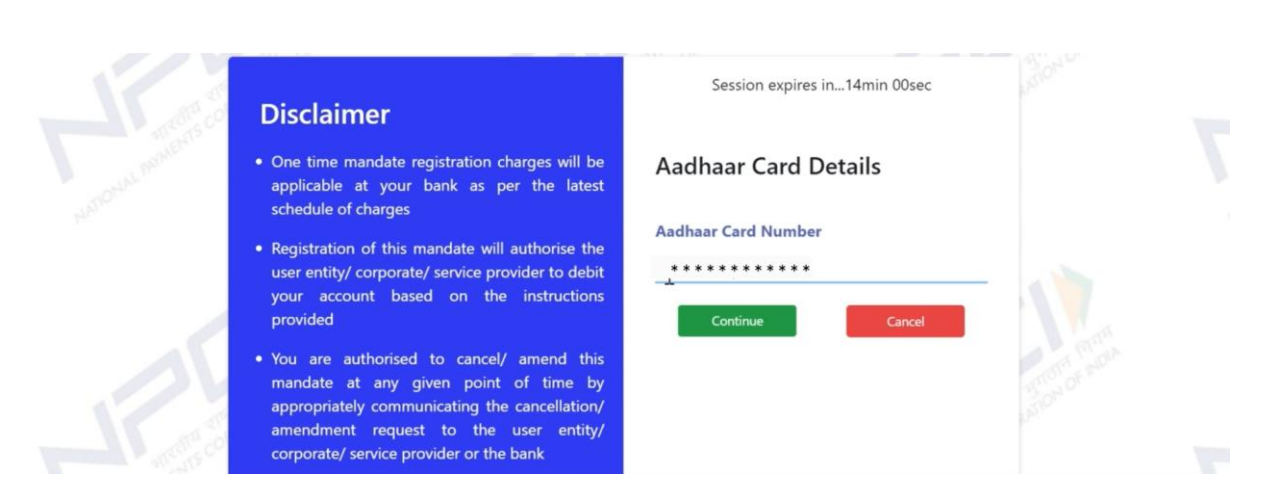

- The customer will be asked to enter the OTP (received from UIDAI) which will be sent to the mobile number linked with the Aadhaar.
- The customer should enter the correct OTP and click on the 'Continue' button.
- Thereafter, the customer will receive the OTP from the bank (to the mobile number registered with the bank) which will have to be entered.
- Upon successful authentication, the online mandate request will be accepted.

|                  | Disclaimer                                                                                                    | Session expires in13min 14sec<br>Please enter OTP sent by UIDAI on your Aadhaar<br>registered mobile          | and and |
|------------------|----------------------------------------------------------------------------------------------------|----------------------------------------------------------------------------------------------------|---------|
| NOCONA REMEMBERS | Please proceed with OTP Authentication<br>process for Aadhaar card Authorization. Incase<br>of any discrepancy found you may cancel the<br>registration process else you may proceed with<br>OTP Authentication | OTP                                                                                                    |         |
| -26              |                                                                                                    | Continue                                                                                                    | And the |
| 175              | Disclaimer                                                                                                    | Session expires in12min 55sec<br>Please enter OTP sent by xxxx Bank on your bank<br>account registered mobile |         |
| HALLOW MANAGER   | Please proceed with OTP Authentication<br>process for Bank Authorization. Incase of any<br>discrepancy found you may cancel the<br>registration process else you may proceed with<br>OTP Authentication         | OTP                                                                                                    |         |
|                  |                                                                                                    | Resend Disabled for 00min 16 Resend OTP Cancel                                                                |         |

#### 4. Display message-

A confirmation message will be displayed on the screen for either;

a) Approved Revocation Request

Or,

- b) Rejected Revocation Request (the reason for rejection will be displayed)
- a) Mandate Revocation Accepted

| Mandate Approval Automation        |  |
|------------------------------------|--|
| Transaction Status                 |  |
| UMRN Number                        |  |
| BDBL7022803247001008               |  |
| Message Id                         |  |
| 8281ae74642e4812961c6102cfd773a1   |  |
| NPCI Reference Id                  |  |
| 64dab7d1d4f5479a921b819fd1b0ad32   |  |
| Accepted                           |  |
| true                               |  |
| Acceptance Reference Number        |  |
| 50d6ab01-f71f-4f45-b516-076bac5dae |  |

b) Mandate Revocation Rejected

| Mandate Approval Automation      |  |
|----------------------------------|--|
| Transaction Status               |  |
| UMRN Number                      |  |
| BDBL7022803247001032             |  |
| Message Id                       |  |
| 42c1186aaecf4f92bcca56a4f787c158 |  |
| NPCI Reference Id                |  |
| badb1e02e30a4ecf8d4be911b4ab40c8 |  |
| Accepted                         |  |
| false                            |  |
| Reason Description               |  |
| Otp Verification Failure         |  |